## Créer son compte d'accès au Module Client

| 1. | Se connecter sur https://mclie                                                                         | nt.certinomis.com                                                                                                    |                                                                                                    |                                                                                                    |
|----|----------------------------------------------------------------------------------------------------|----------------------------------------------------------------------------------------------------|----------------------------------------------------------------------------------------------------|----------------------------------------------------------------------------------------------------|
| 2. | Première Visite ? cliquer sur « e                                                                      | enregistrer »                                                                                                    | Connecte2-vous à votre<br>compte<br>Course *<br>Mai de passe<br>Mot de passe oublié ?<br>Connecto                                                                                                    |                                                                                                    |
| 3  | Compléter les champs en renseignant votre identité                                                     |                                                                                                    | ou<br>Stenregistrer<br>Prénom *<br>Tatteur                                                                                                    | nregistrer                                                                                                    |
| 0. | et votre propre adresse professionnelle                                                                |                                                                                                    | TESTANT<br>Courriel*<br>treateut.testant@;                                                                                                    | ngmill.com                                                                                                    |
|    | Une même ad<br>associée qu'à                                                                           | Une même adresse e-mail ne pourra être<br>associée qu'à une seule personne sur le portail                                                                                                    |                                                                                                    |                                                                                                    |
|    | Vérifier la réception de l'e-mail d'activation (y<br>compris dans le dossier des e-mails indésirables) |                                                                                                    | Vérification du courriel                                                                                                    |                                                                                                    |
| 4. |                                                                                                    |                                                                                                    | <ul> <li>Vous devez vérifier votre email<br/>pour activer votre compte,</li> </ul>                                                                                                    |                                                                                                    |
|    |                                                                                                    |                                                                                                    | Un courriel avec des instructions à suivre vous<br>a été envoyé,                                                                                                    |                                                                                                    |
|    |                                                                                                    |                                                                                                    | Vous n'avez pas reçu de courriel ?<br>Cliquez ici pour renvoyer le courriel,                                                                                                    |                                                                                                    |
|    |                                                                                                    |                                                                                                    | Vous venez de vérifier votre email ?<br>Cliquez ici pour continuer l'authentification,                                                                                                    |                                                                                                    |
|    |                                                                                                    | Certinomis Guichet En Ligne <no-reply-certin 10:34:45<="" 14="" 2025="" février="" td="" vendredi=""><td>omis_GEL@docaposte-agility.fr&gt;</td><td>Délvrabilité Répondre Transférer Imprimer Supprimer</td></no-reply-certin> | omis_GEL@docaposte-agility.fr>                                                                                                    | Délvrabilité Répondre Transférer Imprimer Supprimer                                                                                                    |
| 5. | Cliquer sur le lien                                                                                    | Quelqu'un vient de créer un compte "Certinomis GEI<br>de courriel<br>Lien vers la vérification de l'adresse e-mail<br>Ce lien expire dans 1 heures.<br>Sinon, veuillez ignorer ce mesage.                                     | Guichet En Ligne" avec votre courriel. Si vous êtes à l'origine de cet                                                                                                    | te requête, veuillez cliquer sur le lien ci-dessous afin de vérifier votre adresse                                                                                                    |
|    |                                                                                                    |                                                                                                    |                                                                                                    | Mise à jour du mot de<br>passe                                                                                                    |
| 6. | Une fenêtre s'ouvre pour défin                                                                         | ir votre mot de passe                                                                                                    |                                                                                                    | <ul> <li>Vous devez mettre à jour votre mot de passe pour activer vour compte.</li> <li>Nouveau mot de passe * <ul> <li>Nouveau mot de passe *</li> </ul> </li> <li>Confirmation du nouveau mot de passe * <ul> <li>Confirmation du nouveau mot de passe *</li> </ul> </li> <li>Se déconnecter des autres appareils</li> <li>Louretre</li> </ul> |
| 7. | Une nouvelle fenêtre pour cho<br>secrète                                                               | isir votre question                                                                                                    | Création de la question         Augustion secrète vous permettra de reinitalisies vous entrerze devin consolution de passe les évolutions (el (ensuit est différent de reinitalis)         Delle est vous enterzerze devin         Marque de la permitére volutions         Delle est votre reiponse à la question secrète ?*         Reinitali |                                                                                                    |
| 8. | L'arrivée sur la page d'accu<br>création de votre compte d'acc                                         | ueil manifeste la<br>iès                                                                                                    | Accuel Vos demandes de certificats à compléter Voir text Ner produit 3 Bann 0 Processorement Vos certificats délivrés Noo text                                                                                                    | Prochaines échéances des certificats      feente 0     Practe context      //auto context      //auto context                                                                                                    |
|    |                                                                                                    |                                                                                                    |                                                                                                    |                                                                                                    |

Non contractuel - v250219